# <sup>令和5年度</sup> 京都府物価高騰保育所等臨時支援事業費交付金 (こどもの学び・体験充実支援事業) 電子申請の手引き

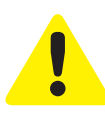

- ・この手引きは、令和5年度 京都府物価高騰保育所等臨時支援事業費交付金(こどもの 学び・体験充実支援事業)の電子申請を行うためのものです。
- ・事業対象期間中に私立の保育所等を運営する方(居宅訪問型事業を除く)が対象です。 申請は法人単位でとりまとめのうえ行ってください。 ※申請受付期間中1回のみ申請が可能です。
- ・入力は一時保存をすることができません。
   お手元に「申請する施設の情報や振込を指定する金融機関の通帳」などをご準備の上、
   申請を行ってください。
- ・ 令和5年11月1日時点の在籍児童数を記載してください。 ※令和5年11月1日以降に新たに保育所等の運営を開始した施設にあっては申請日時点の在籍児童数) (令和5年度において、子どもの学びや行催事等の機会を確保すること)

# 電子申請は以下の 3 ステップで完了です。

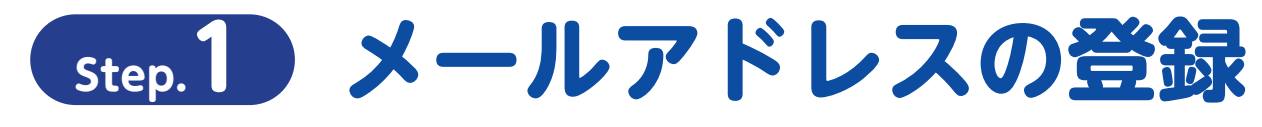

電子申請システム専用申請 URL をクリックし、 サイトからメールアドレスの登録を行ってください。

https://aadcc9e8.form.kintoneapp.com/public/d4d0219524abebd980c2507fd0a11ead7e28f8cdc4db701a5a6318517ad8da9c

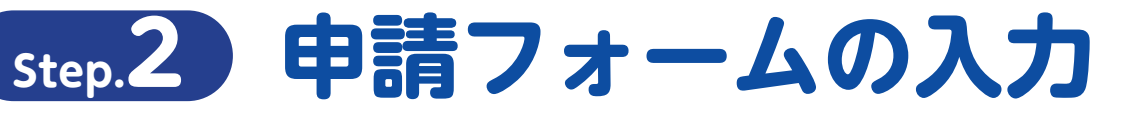

○登録を行ったメールアドレスに自動返信メールが届きます。
 ○届いたメールから入力フォームへ移動し、「申請者に関する情報」「誓約事項」
 「申請内容」「□座情報」「申立事項」などを入力して申請。

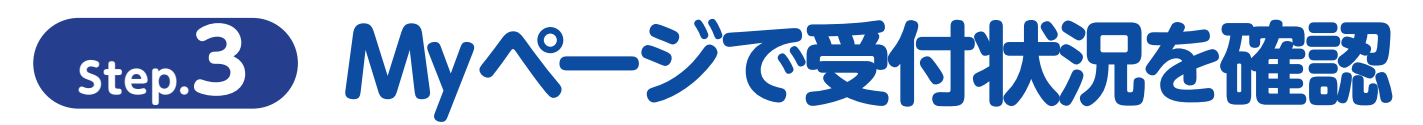

○登録を行ったメールアドレスに自動返信メールが届きます。
 ○審査の状況については My ページにてご確認ください。

# 申請の受付期間

令和5年11月1日(水)~令和5年12月11日(月)23時59分まで

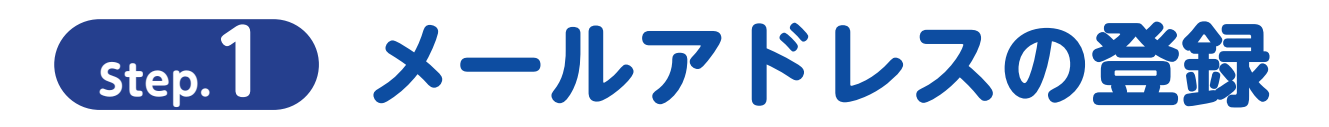

### 専用申請フォームから「電子申請メールアドレスの登録」をおこなってください

| 🛟 FormBridge                                                                                                   |                                                                                                    |
|----------------------------------------------------------------------------------------------------|----------------------------------------------------------------------------------------------------|
| 3.こどもの学び・体験3                                                                                                   | を実支援事業交付金アプリ                                                                                                    |
| 「令和5年度京都府物価高課保育所等額<br>登録したメールアドレス売に雑誌メール)<br>※ <b>メールアドレス</b> 完ついて<br>次のページでご登録するメールアドレス<br>審査に際」、メールにでで連続する実現 | 春支援事業費交付金」の申請には、まず「メールアドレス認証」が必要になります。<br>が最きますので、メールに記載されているURLをクリックして、メール総証を完了してください。<br>を入力しますの、確認が可能なメールアドレスをご登録ください。                                                                                     |
| <b>担当者氏名*</b><br>※姓と名の間はスペースを入力してください                                                                          | ●担当者氏名(この申請の担当者)<br>●担当者電話番号<br>●連絡先メールアドレス<br>を入力                                                                                                    |
| 担当者電話番号(内線等)*                                                                                                  | 連絡先メールアドレス *                                                                                                    |
| ✓ 確認 ← 上記内:                                                                                                    | <u>スイイム - Spound &amp; Septin 75 min たアドレス File Multitudes</u><br>FXイン設定をおている場合、kyoto-pref @bsec.jp 及び<br>noreply@form.kintoneapp.com または noreply@kintoneapp.com<br>から受信できるように設定ください。<br><b>容をすべて入力してクリック</b> |

| 📢 Fo | ormB | rid | lge |
|------|------|-----|-----|
|------|------|-----|-----|

| 5.2200           |                                     |
|------------------|-------------------------------------|
| 担当看氏名            | 京都府医療・福祉施設経営改善寺禰町金センター              |
| 担当者電話番号<br>(内線等) | 0757087292 へのうちょう へんした内容に間違いがないことを確 |
| 連絡先メールア<br>ドレス   | kyoto-pref@besec.com                |
| ◆ 戻る ▼           | ●●                                  |
|                  |                                     |
|                  | を確認し.                               |

| 📢 FormBridge                             |
|------------------------------------------|
| 3.こどもの学び・体験充実支援事業交付金アプリ                  |
| ご登録のメールアドレスに自動応答メールが届きますので、必ず内容をご確認ください。 |
|                                          |
| ■人力したメールアドレスが間違っていたり、フィルタリングサービスの        |

- ■人力したメールアドレスが間違っていたり、フィルタリングサービスの 設定によっては自動返信メールが届かない場合があります。
- [noreply@kintoneapp.com] 及び [kyoto-pref@bsec.jp] から受信 できるようにドメイン設定をお願いします。

# Step.2 申請フォームの入力

# 「電子申請メールアドレス登録完了通知」から「電子申請フォーム」への移動

|     | 令和5年度 京都府物価高騰保育所等臨時支援事業費交<br>電子申請メールアドレス登録完了通知 ● 愛≣トレイ×                                                                                                    | 付金(こどもの学び・体験充実支                                                                                                    | 援事業)                                          | 8 C        |   |
|-----|----------------------------------------------------------------------------------------------------|----------------------------------------------------------------------------------------------------|-----------------------------------------------|------------|---|
|     | 京都府医療・福祉施設経営改善等補助金センター <noreply@kintoneapp.com></noreply@kintoneapp.com>                                                                                                    |                                                                                                    | \$                                            | ← :        |   |
|     | ー<br>このメッセージは、システムより自動送信されています。<br>返信は受付しておりません。                                                                                                    |                                                                                                    |                                               |            |   |
|     | ■レコード番号:00000                                                                                                    |                                                                                                    |                                               |            |   |
|     | この度は、令和5年度 京都府物価高騰保育所等臨時支援事業費交付金(こどもの学び・体験<br>メールアドレスをご登録くださり、ありがとうございます。<br>電子申請はまだ完了しておりません。<br>必ず以下のURLより手続きを行ってください。                                                                                                    | 充実支援事業) 電子申請フォームへ                                                                                                    |                                               |            |   |
|     | https://6c22e30a.viewer.kintoneapp.com/public/765b46fc44e8f2dc4e118075cb8321820c24e380<br>4b813d4d14dd2313a9b44621d37ccf1ceb6191a773c59cd0eb43f20c0212225460e45ad9dd89a4<br>09237834eba31b26ce06f92790b0ef00f5135a6b304976465003089b53229deaf3625751f094256 | 34f200d44394f59fb2c2684b/detail/def502002f4ebc2cc00<br>ff24fc2c338aa508e90e6d7752d593aea1ccb30686f98a53<br>i7958131308f1f4da0ebf8f330273cc266e61ce070 | ) <u>1faee362ec494</u><br>)457c5095c891da06ec | :4bda945   |   |
|     | ※申請受付期間:令和5年11月1日(水)~令和5年12月11日(月)                                                                                                    |                                                                                                    |                                               |            |   |
|     | 尚、この登録に覚えのない場合は、本メールを削除くださいますようお願い申し上げます。<br>                                                                                                    | こちらの URL をクリックし申請画面<br>※うまく移動できない場合はこちら                                                                                                    | 面に移動します<br>の URL をコヒ                          | ⊧。<br>ピーし、 |   |
|     | 【お問い合わせ先】<br>京都府医療・福祉施設経営改善等補助金センター<br>受付時間:午前9時~午後5時(土日祝を除く)<br>専用ダイヤル:075-708-7292                                                                                                    | アドレスバーに貼り付けして移動                                                                                                    | してください                                        | 0          | J |
| ΞØ. | )メールは新規に申請を行う際にのみ使用                                                                                                    | 目します。                                                                                                    |                                               |            |   |

ー度申請が完了しますと「令和5年度 京都府物価高騰保育所等臨時支援事業費交付金(こどもの学び・体験充実支援事業費) 電子申請メールアドレス登録完了通知」というメールが発信されますので、申請状況の確認や申請内容の修正を求められた際はそちらの「電子申請完了通知」メールに記載されたアドレスから修正を行ってください。

# 電子申請フォームへの入力

c

| <b>⊙ k</b> Viewer                                                                                                    |                                                                     |                                    |                           |
|----------------------------------------------------------------------------------------------------|---------------------------------------------------------------------|------------------------------------|---------------------------|
| 案件218 こどもの学び・体験充実支援事                                                                                                    | 業交付金                                                                |                                    |                           |
| 中請書 口屋振移依頼書 中請書 口屋振移依頼書 中請書 口屋振移依頼書 中請書 (新御) 中道方法 受付着 今年3 中請完 (前御) 二づステータス 二づステータス 1 申請書信約 個 法人名等 (代表首氏名 代表首氏名 (フリガナ) 代表首段職 (理事職等) 「成人所在地 解説周順 市区明村 町名 裏地以満 > 中部写正本 | は一時保存ができませんので、必要な場合は口座照督体構善(受任税) 等を要用<br><mark>か入力のため、入力不要です</mark> | にご準備のうえ、ご申請をお願い致します。<br>でちらをクリックして | てスタート(必須)                 |
| 郵便要号<br>都道府跟 市区町村 町名 番地以降<br>市名(書端等这付先)<br>▼担当省铭铅<br>電話番号                                                                                                    | ※登録時に一時<br>通帳の見開き<br>事前にご準備                                         | 保存ができません<br>画像や、必要な場<br>のうえ、ご入力を   | ,ので<br>合は委任状等、<br>お願い致します |

# 電子申請フォームへの入力

#### . . - D - - - I

| ■ FORMBRIDGE<br>3.こどもの学び・体験充実支援事業交付金アプリ                                                                                                    |                                                                            |
|----------------------------------------------------------------------------------------------------|----------------------------------------------------------------------------|
| 【 <b>誓約事項】</b><br>下記について、相違ないことを確認の上、チェックボックスをチェックしてください。<br>※全ての項目がチェックされていないと申請できません。                                                                      | ■6項目の誓約事項を誓約いただき、<br>チェックボックスをクリックして<br>チェックしてください。                        |
| 本交付金交付要欄に定める事項をいずれも遵守することを当約します。*                                                                                                    | ■[*」のついた項目は入力必須項目<br>です 。空欄の状態では申請するこ                                      |
| 本交付金における収入及び支出等に係る証明書類を10年期適切に整備し保管します。*                                                                                                    | こはできません。                                                                   |
| 本交付金の交付決定後、交付要件に違反する事実や申請書類の不正その他支給要件を満たさないことが発覚した場合は、交付金を返還します。*                                                                                            | 本交付金交付愛綱に定める事項をいずれも遵守することを誓約します。*<br>図 レ                                   |
| 京都府知事から検査、報告又は屋正のための措置の求めがあった場合はこれに応じます。*                                                                                                    | 本交付金における収入及び支出等に係る証拠書類を10年間違切に整備し保管します。*<br>図 レ                            |
| 当後事業を活用し、事業更简に沿って、物価高額の影響の出ないよう子どもの学びや行権事等の機会を確保します。*                                                                                                    | 本交付金の交付決定後、交付要件に違反する事実や申請書類の不正その他支給要件を満たされ<br>マレ                           |
| 代表者、役員又は従業員若しくは構成員等が、京都府最力団排除条例第2条第4号に規定する最力団員等又は暴力団員と社会的に非難されるべき關係を有する者に該当せ<br>す、かっ、将来にわたっても該当しません。 また、上記の最力団員等又は暴力団員と社会的に非難されるべき関係を有する者が、経営に事実上参画していません。 * | チェックを入れるとこのようになります                                                         |
| 申請者に関する情報                                                                                                    |                                                                            |
| 法人名等(フリガナ) *                                                                                                    | ●以下の項目の入力を行ってください<br>申請者に関する情報                                             |
| 法人名蒂 "                                                                                                    | 法人の場合<br>●法人名等 (フリガナ)<br>●法人名等                                             |
| 代表者段職(理事長等)*                                                                                                    | <ul> <li>●代表者役職(理事長等)</li> <li>●氏名</li> <li>●氏名(フリガナ)</li> </ul>           |
| 氏名     氏名(フリガナ) *       ※姓と名の簡はスペースを入力してください。     ※セイとメイの簡はスペースを入力してください。                                                                                    | ●法人所在地_郵便番号<br>●法人所在地_都道府県<br>●法人所在地_市区町村                                  |
| <b>法人所在地 卵模番号 *</b><br>≪ハイフンなしで半角数学で入力                                                                                                    | <ul> <li>●法人所在地_町名</li> <li>●法人所在地_番地以降</li> <li>●書類等送付先_郵便番号</li> </ul>   |
| 法人所在地_都道府里* 法人所在地_市区町村* 法人所在地_町名*                                                                                                    | <ul> <li>●書類等送付先_都道府県</li> <li>●書類等送付先_市区町村</li> <li>●書類等送付先_町名</li> </ul> |
| 法人所在地。香地以降。                                                                                                    | ●書類等送付先_ 番地以降<br>●割類等送付先_ 番地以降<br>●宛名(書類等送付先)                              |
| ※ 御初79福州名古で記載してください。 書類等送付先_郵便員号*                                                                                                    | ●電話番号<br>●担当者氏名                                                            |
| ※ハイプンなしで半角数字で入力                                                                                                    | <ul> <li>●担当者電話番号(内線等)</li> <li>●連絡先メールアドレス</li> </ul>                     |
| 書類等送付先郡道府與 * 書類等送付先市区町村 * 書類等送付先町名 *                                                                                                    | 振込元口座情報 委任状の委任者(申請者)                                                       |
| 書類等送付先                                                                                                    | 委任状の受任者(口座名義人) 申請内容                                                        |
| ※番地や織物名まで記載してください。<br>宛名(書類等送付先)*                                                                                                    | ●申立事項                                                                      |
|                                                                                                    |                                                                            |
| 電話 <del>質</del> 号 <sup>*</sup>                                                                                                    |                                                                            |
| 坦当者氏名 <sup>*</sup>                                                                                                    |                                                                            |
| ※妊と名の個はスペースを入力してください。                                                                                                    |                                                                            |
| 担当者電話番号(内線等)* 連絡先メールアドレス*<br>※マイベージのURLをごちらに入力頂いたアドレス項に送付いたします。                                                                                              |                                                                            |
| ドメイン設定をされている場合、 kyoto-pref@bsec.jp 及び<br>noreply@form.kintoneepp.com まだは noreply@kintoneepp.com<br>から受催できるように数定 だたい。                                         |                                                                            |

# Step.2 申請フォームの入力

## 「電子申請フォーム」入力時の注意事項

#### 【こどもの給食臨時支援事業を申請済みの方へ】

| 「令和5年度京都府物価高騰保育所等臨時支<br>れる場合、チェックボックスをチェックして<br>*申請者が同じ場合にのみ口座情報等の記入<br>*ごどもの学び・体験充実支援事業のみ申請             | 援事業費交付金(こどもの給食臨時支援事業<br>ください。その場合、以下の口座情報、委任<br>を省略できます。<br>の方や、別の口座への振替を希望される方は | (1) 」申請時と同じ口座への振替を希望さい、<br>がの記入は不要です。                                           |                                                                |                                                                                                    |                                                         |
|----------------------------------------------------------------------------------------------------|----------------------------------------------------------------------------------|---------------------------------------------------------------------------------|----------------------------------------------------------------|----------------------------------------------------------------------------------------------------|---------------------------------------------------------|
|                                                                                                    | 振込先口座のこともの給食臨時                                                                   | 情報について<br>持支援事業と振込先                                                             | 口座が同じ場合の                                                       | こは <b>口座情報を省</b> 日                                                                                  | 各できます。                                                  |
|                                                                                                    | 「今和5年度京都府物価」<br>替を希望される場合、チ<br>*申請者が同じ場合にの<br>*こどもの学び・休時奈                        | ●果公平時月のシリント<br>高騰保育所等臨時支援事業<br>エックボックスをチェックし<br>み□座情報等の記入を省略<br>ま支援事業のみ申請の方や    | 費交付金(こどもの給食<br>てください。その場合、<br>うできます。                           | 該臨時支援事業)」申請時<br>以下の口座情報、委任状                                                                         | と同じ口座への振<br>の記入は不要です。                                   |
| 振込先口座情報<br>※ゆうちょ銀行の場合は、他の金融機関から<br>「店名・預金種目・口座番号」の確認はごご<br>※口座名義は、口座振込に使用できるカタカ<br>※金融機関情報検索には金融機関コード(41 | の振込の際に利用する「店名・預金種目・ロ<br>5ら<br>ナの名義を正確に記載してください。(一部<br>行)+支店コード (3行)を記載し、「虫戦      | アメリカデオ・クラット 日日クノリー<br>座番号」を入力ください。<br>JIでも誤りがある場合は振込ができません)<br>食」アイコンを押下してください。 |                                                                |                                                                                                    |                                                         |
| 会設機關情報候業(半角数字)<br>核究<br>例) 0001009                                                                       | 支店名。                                                                             | 直接入力はできます                                                                       | <ul> <li></li></ul>                                            | ■情報     「情報検索(半角数字)     「コード・銀行コードを入力し、     「コードを入力し、     「青報検索」欄に金融機関     「ホ)を続けて入力し、     「金融機関コード | <mark>てください</mark><br>コード(4 桁)、支<br>をクリックする<br>「庄条」が自動的 |
| □压穫別*<br>● 普通 ○ 当座                                                                                       | ロ座番号(746)*<br>※口座番号が7桁未満の方は頭に「0」を付<br>けて7桁で入力してください。                             |                                                                                 | に反映され<br>金融機関コ<br><u>https://z</u><br>から検索し<br>※一度反映さ<br>上記手順を | は、<br>ます。<br>ード及び支店番号が分か<br>engin.ajtw.net/<br>、<br>てください。<br>せた金融機関情報を反映させる<br>繰り返してください           | らない場合は<br>5場合は、                                         |
| ロ座名義(フリガナ)*<br>※通報表紙裏に記載されているカタカナの口座名<br>(小文字のマュヨ等は大文字ヤユヨ等と入力)・半<br>(のみ入力可能                              | 義。また、半角力ナ<br>角英数字・記号()                                                           | 口座名義(フ) 通帳表紙裏に記載                                                                | リガナ)の記<br>だされているカタス                                            | 入について<br>カナの口座名義を言                                                                                  | 記載してください。                                               |
| ロ座名義人*<br>※通帳表紙に記載されている口座名義人                                                                             |                                                                                  |                                                                                 |                                                                |                                                                                                    |                                                         |
| <b>委任状</b><br>参照<br>最大10MB<br>※ 口座名義人と申請者が異なるときは必須                                                       | 申請取 <b>り下げ書添付欄</b><br>参寫<br>最大10MB                                               |                                                                                 |                                                                |                                                                                                    |                                                         |
| 委任状の委任者(申請者)<br>□座名義人が申請者(法人代表者等)と異な<br>※1:個人の場合は記載不要<br>※2:法人の代表者(理事長・代表役員等)(<br>法人名等_委任者               | る場合等は必ず記載してください。<br>の印を押印すること(施設長の印は不可)                                          | <b>委任状の提出</b><br>申請者と口座名義<br><sup>申請者</sup><br>社会福祉法人〇〇福祉会<br>理事長 京都 みやこ        | について<br>人が異なる場合に<br>ロ座名義人<br>社会福祉法人〇〇福祉会<br>園長 京都 みやこ          | は委任状の提出が必要と<br>××保育園 🔶 委任                                                                           | <sup>なります。</sup><br>状が必要                                |
| 代表者役職(理事長等)_委任者                                                                                          |                                                                                  | <mark>申請者</mark><br>社会福祉法人〇〇福祉会<br>理事長 京都 みやこ                                   | 口座名義人<br>社会福祉法人〇〇福祉会                                           | ➡ 委任状                                                                                               | 犬は不要                                                    |
| 氏名_委任者                                                                                                   |                                                                                  | 注意<br>委任状が必要となる場合<br>委任状欄にアップロードで<br>本を郵送してください。                                | は、別途 Excel 様式の割<br>するとともに、必ず印刷                                 | §類に入力、印刷、押印し<br>・ <mark>押印</mark> した口座振替依頼書                                                         | した写しをこちらの<br>書 (委任状含む) <mark>原</mark>                   |
| 委任状の受任者(口座名義人<br>※3:口座名義人を転記                                                                             | 0                                                                                |                                                                                 |                                                                |                                                                                                    |                                                         |
| 氏名_受任者                                                                                                   |                                                                                  |                                                                                 |                                                                |                                                                                                    |                                                         |
| 住所_受任者                                                                                                   |                                                                                  |                                                                                 |                                                                |                                                                                                    |                                                         |

電子申請 - 5

# 電子申請フォームへの入力

| 施設名*                                             | 施設種別 <sup>*</sup>                       | 在籍児童数*<br>単位:人                 | <b>単価</b><br>単位:円 | 申請額<br>単位:円 | 施設種類                                      | J *                                         | <b>在籍児童数 <sup>*</sup></b><br>単位:人                    | <b>単価</b><br>単位:円    | 申請         |
|--------------------------------------------------|-----------------------------------------|--------------------------------|-------------------|-------------|-------------------------------------------|---------------------------------------------|------------------------------------------------------|----------------------|------------|
| ·请願合計<br>·位:円<br>【申立事項】                          | ■ ● ● ● ● ● ● ● ● ● ● ● ● ● ● ● ● ● ● ● | ✓ □                            | 1000              | 0           | ◆<br>選沢<br>保育<br>地域<br>認可<br>一<br>「方<br>籍 | してください<br>所<br>連携型認定こども岡<br>型保育事業所<br>外保育施設 | <ul> <li>。</li> <li>」の選択を</li> <li>の入力を行う</li> </ul> | :行った後<br>示ってくだ       | 、「:<br>さい  |
| 記の通り相連ないことを確認<br>全ての項目がチェックされな<br>記申請内容に相違ありません。 | のた、チェックスのクスにチェックしてください<br>いと申請できません。    | ···<br>·ック                     |                   |             | ■選<br>[7<br>動                             | 択を行っ<br>E籍児童<br>で算出さ                        | た 「施設種<br>数」 により<br>れます。                             | ᡚ別や入;<br>∬申請額        | 力し<br>[] が |
|                                                  | での入力が終了したら、<br>©Toyokumo, Inc. Fo       | ✓ 確認 をく<br>rmBridge Ver.1.23.8 | フリック              |             |                                           | 在籍児童数*<br>単位:人<br>10                        | <b>単価</b><br>単位:円<br>1000                            | 申請額<br>単位:円<br>10000 | *          |

い。

電子申請 - 6

## 「電子申請フォーム」入力内容の確認

| 🕽 FormE                                                                                                    | Bridge                                                                                                    |                                               |
|----------------------------------------------------------------------------------------------------|----------------------------------------------------------------------------------------------------|-----------------------------------------------|
| .こともの                                                                                                    | 字ひ・体験充実支援事業父付金アフリ                                                                                                    | 入力内容に誤りがないか確認してい                              |
| 本交付金交付要<br>綱に定める事項<br>をいずれも遵守<br>することを誓約<br>します。                                                                                             |                                                                                                    | ただき、申請内容と相違なければ ✓ ♥● を押してください。 入力内容に誤りがあった場合は |
| 本交付金におけ<br>る収入及び支出<br>等に係る証拠書<br>類を10年間適<br>切に整備し保管<br>します。                                                                                  | V                                                                                                    | ▲ を押し、入力内容の訂正を<br>行ってください。                    |
| 本交行の<br>本交行を<br>ないた場合で<br>本交行を<br>ないた<br>の<br>なでする<br>知<br>気<br>の<br>で<br>付<br>で<br>で<br>で<br>で<br>で<br>で<br>で<br>で<br>で<br>で<br>で<br>で<br>で |                                                                                                    |                                               |
|                                                                                                    |                                                                                                    | =                                             |
| 氏名_委任者                                                                                                    |                                                                                                    |                                               |
| 氏名_受任者                                                                                                    |                                                                                                    |                                               |
| 住所_受任者                                                                                                    |                                                                                                    |                                               |
|                                                                                                    | 施設名         施設種別         在語児童数         単価         申請額           1000         1000         1000         1000         1000         1000         1000         1000         1000         1000         1000         1000         1000         1000         1000         1000         1000         1000         1000         1000         1000         1000         1000         1000         1000         1000         1000         1000         1000         1000         1000         1000         1000         1000         1000         1000         1000         1000         1000         1000         1000         1000         1000         1000         1000         1000         1000         1000         1000         1000         1000         1000         1000         1000         1000         1000         1000         1000         1000         1000         1000         1000         1000         1000         1000         1000         1000         1000         1000         1000         1000         1000         1000         1000         1000         1000         1000         1000         1000         1000         1000         1000         1000         1000         1000         1000         1000 |                                               |
| 申請額合計                                                                                                    |                                                                                                    |                                               |
| 上記申請内容に<br>相違ありませ<br>ん。                                                                                                    |                                                                                                    |                                               |
| n 戻る 🗸                                                                                                    | ● ● 「入力内容がすべて正しいことを確認し、 ▼ ● ● をクリッ                                                                                                    | 17                                            |
|                                                                                                    | ©Toyokumo, Inc. FormBridge Ver.1.23.8                                                                                                    |                                               |
| 上記内<br>修正が<br>前ペー                                                                                                    | 容を確認し、<br>必要な場合は ヽ ℝる をクリックして<br>ジに戻り修正を行ってください                                                                                                    |                                               |
|                                                                                                    |                                                                                                    |                                               |
| Fo <u>rm</u> B                                                                                                    | Bridge                                                                                                    |                                               |
| .こどもの                                                                                                    | 学び・体験充実支援事業交付金アプリ                                                                                                    |                                               |
|                                                                                                    |                                                                                                    |                                               |
| ご登録                                                                                                    | <b>▼</b><br>のメールアドレスに自動応答メールが届きますので、必ず内容をご確認ください。                                                                                                    |                                               |
|                                                                                                    |                                                                                                    |                                               |

■以上で申請は完了し、事務局にて申請が受付されます。登録したメール アドレスに「令和5年度京都府物価高騰保育所等臨時支援事業費交付金 (こどもの学び・体験充実支援事業)電子申請完了通知」が届きます。

■ [noreply@kintoneapp.com] 及び [kyoto-pref@bsec.jp] から受信 できるようにドメイン設定をお願いします。

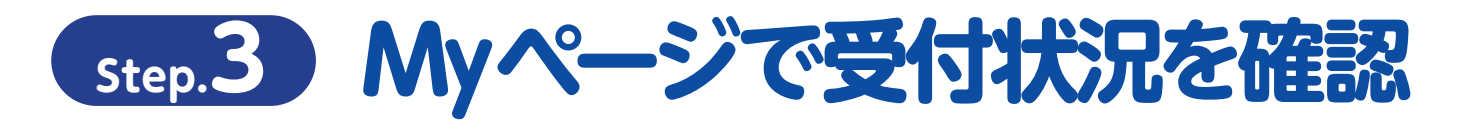

## 「電子申請完了通知」から「電子申請フォーム」への移動

| <ul> <li>令和5年度京都府物価高騰保育所等臨時支援事業費交付金(こ<br/>子申請完了通知)</li> </ul>                                                                                                    | こどもの学び・体験充実支援事業) 電 🛛 🖻 🛛                                                                                                    |
|----------------------------------------------------------------------------------------------------|----------------------------------------------------------------------------------------------------|
| 京都府医療・福祉施設経営改善等補助金センター <noreply@kintoneapp.com></noreply@kintoneapp.com>                                                                                                    | ☆ ← :                                                                                                    |
| このメッセージは、システムより自動送信されています。<br>返信は受付しておりません。                                                                                                    |                                                                                                    |
| ■レコード番号:00000<br>■事業者認識番号:KM00000<br>「KM」から始まる事業者認識番号をお知                                                                                                    | に記載の<br>らせください 。                                                                                                    |
| 担当者氏名様<br>令和5年度 京都府物価高腰保育所等臨時支援事業費交付金(こどもの学び・体験充実支援事業)の申請<br>申請・審査の状況は以下のURLよりご覧ください。<br><u>https://6c22e30a.viewer.kintoneapp.com/public/765b46fc44e8f2dc4e118075cb8321820c24e38034f200d4</u><br><u>4ecae99ae3c6e7371bdb246a587e87e3950880ab49d4671ccf4846e6b7c72f9f89484bb4be2eeb17539a09</u><br><u>d7148808c4b9993895b09fb3a076c4c8741b32d6b8c33277042b2506edfb1fcf9a6538ebfad92792d207d3c</u><br><u>79361cb0a365c393b2b567a4605bfe</u><br>申請内容について、後日問い合わせる場合があります。申請書類へのアクセスに必要なURLとなります死 | を受理しました。<br><u>4394f59fb2c2684b/detail/def50200adeb073d9f90039c6418b06c</u><br><u>08dae96f94cd42b0473aa6b0e9320ef9a1</u><br>1027a74c363df7da62bae336c03d7b0db<br>)で、交付完了まで当メールはなくされないよう管理ください。 |
| ご質問等ございましたら、下記までお気軽にお問い合わせください。                                                                                                    | の URL をクリックし申請画面に移動します。<br>く移動できない場合はこちらの URL をコピーし、<br>レスバーに貼り付けして移動してください。                                                                                                    |
| 京都府医療・福祉施設経営改善等補助金センター<br>受付時間:午前9時~午後5時(土日祝を除く)<br>専用ダイヤル:075-708-7292                                                                                                    |                                                                                                    |
| このメールは審査状況の確認や申請内容の修正を行う際に使用します。<br>修正を行う際は最初に申請を行った際と同様、右上にある「登録・修正」の<br>を行います。                                                                                                    | )ボタンを押し、各種同意事項に同意の上で修正                                                                                                    |

| ⊙ <mark>k</mark> Viewer                                                                                                    |                                                                       |
|----------------------------------------------------------------------------------------------------|-----------------------------------------------------------------------|
| 案件218 こどもの学び・                                                                                                    | 体験充実支援事業交付金                                                           |
| 申請書 口座版器依赖書                                                                                                    | ※登録時には一時保存ができませんので、必要な場合は口座振踏依頼書(委任状)等を事前にご準備のうえ、ご申請をお願い致します。 🥕 申請・修正 |
| <ul> <li>申請日(和器)</li> <li>申請方法</li> <li>受付番号</li> <li>介和5年11月1日</li> <li>web申請</li> <li>の0000</li> <li>ユーザステータス</li> <li>2 申請受付中</li> <li>申請者情報</li> </ul> | 審査の進行状況は、上記リンクからマイページにアクセス<br>していただき、こちらにてご確認いただけます。                  |

ご不明点は下記までお問合せください

# 京都府医療・福祉施設経営改善等補助金センター 受付時間:午前9時~午後5時(土日祝を除く) 専用ダイヤル:075-708-7292